## **Course Messages**

## **Create Messages:**

- 1. Once you are inside of a course, select **Course Messages**. If you do not see a menu link similar
- to the screenshot below, your instructor may have disabled this tool.
- 2. Select the **Create Message** button.

| <ul> <li>✓ Test Course</li> <li>Instructor</li> <li>Announcements</li> </ul> | Course Mess<br>Course Messages are<br>course members. Alth<br>More Help | <b>Sages</b><br>private and secure text-based o<br>hough similar to email, users m | communication that occurs within<br>ust be logged into the course to re | n a course and among<br>ead and send messages. |
|------------------------------------------------------------------------------|-------------------------------------------------------------------------|------------------------------------------------------------------------------------|-------------------------------------------------------------------------|------------------------------------------------|
| Syllabus & Orientation 2                                                     | Create Message                                                          | Create Folder                                                                      |                                                                         |                                                |
| Course Content                                                               |                                                                         |                                                                                    |                                                                         |                                                |
| Discussion Board                                                             |                                                                         | Folder                                                                             | Unread                                                                  | Total                                          |
| Assignments                                                                  | <b>E</b>                                                                | Inbox                                                                              | 1                                                                       | 1                                              |
| Course Messages                                                              |                                                                         | Quest                                                                              | <u>^</u>                                                                | 0                                              |
| My Grades                                                                    |                                                                         | Sent                                                                               | U                                                                       | U                                              |
| Home Page                                                                    |                                                                         |                                                                                    | Displaying 1 to 2 of 2 items                                            | Show All Edit Paging                           |
| Library                                                                      |                                                                         |                                                                                    |                                                                         |                                                |
| Resources / Support                                                          |                                                                         |                                                                                    |                                                                         |                                                |

1. Highlight the names from the **Select Recipients: To Line** column. You may highlight more than one user by (PC) holding Ctrl on your keyboard and clicking the names with your mouse or by (Mac) holding command on your keyboard and clicking the names with your mouse.

2. Select the greater than button to take the highlighted names from the **Select Recipients: To Line** column and move them to the **Recipients** column.

3. The names will appear in the Recipients column. This will be the user which the message will be directed to.

## RECIPIENTS

Bcc

| То | Select Recipients: To line  | Recipients                  |
|----|-----------------------------|-----------------------------|
|    | Van Claymaker               | 2 Daniel Farnsworth         |
|    | Daniel Farnsworth           |                             |
|    |                             |                             |
|    |                             |                             |
|    | Invert Selection Select All | Invert Selection Select All |
|    |                             |                             |
| Cc |                             |                             |

1. **Subject:** Create a subject that is relative to what you are describing in the message.

## 2. **Body:** Create a message.

| COMPO | SE ME | SSAGE |
|-------|-------|-------|
|-------|-------|-------|

| <mark>*</mark> s            | ubje                          | ct                           |                    | Assig                    | gnmen   | t 1 Due  | 1           |       |                  |                |      |     |       |          |     |      |     |     |          |        |       |       |      |       |        |
|-----------------------------|-------------------------------|------------------------------|--------------------|--------------------------|---------|----------|-------------|-------|------------------|----------------|------|-----|-------|----------|-----|------|-----|-----|----------|--------|-------|-------|------|-------|--------|
| Body                        |                               |                              |                    |                          |         |          | Ĭ.          |       |                  |                |      |     |       |          |     |      |     |     |          |        |       |       |      |       |        |
| For the                     | ne to<br>77                   | oolba<br>T                   | ar, pr<br>T        | Paragraph                | (PC)    | or ALT+F | +F          | 10 (1 | Mac).<br>3 (12n  | .+)            |      |     |       | <u>1</u> | _ 1 | T.   |     |     |          |        |       |       | 2    | 5.2   | ^      |
|                             | 1                             | +                            | т                  | Falagraph                | •       | Allal    |             | •     | 5 (12µ           | <i>n</i> ,     | Ŧ    |     |       | ŝ=       | Ť., | T    |     |     | ¢.       |        |       | L.    | ι    | 16.21 | $\sim$ |
| Ж                           | D                             | Û                            | Q                  | <b>n a E</b>             | ≣       | ≣≣       | F.          | 1     | $\mathbf{T}^{x}$ | $\mathbf{T}_x$ | 0    | 25  | ۲¶    | ¶*       | -   |      |     | - A | <b>*</b> |        |       |       |      |       |        |
| Ø                           | 24                            | Þ                            | $\mathbf{f}_x$     | 🛟 Mashups                | - ¶     | 66 ©     | ٩           | Ĵ     |                  |                |      |     | +     |          | •   |      |     |     |          | HTML   | CSS   |       |      |       |        |
| Hell<br>I no<br>able<br>Tha | o Da<br>ticeo<br>to i<br>nk y | aniel<br>d yo<br>rece<br>ou, | ,<br>u ha<br>ive p | ve not turned<br>points. | l in As | signmer  | 2<br>nt 1 y | et. F | lease            | e sul          | bmit | you | r ass | signr    | men | t by | the | end | of ti    | ne nig | ght o | r you | will | not t | be     |
| Prot                        | ess                           | or H                         | unnii              | ngs                      |         |          |             |       |                  |                |      |     |       |          |     |      |     |     |          |        |       |       |      |       |        |
| Path                        | : p                           |                              |                    |                          |         |          |             |       |                  |                |      |     |       |          |     |      |     |     |          |        |       |       | Wor  | ds:35 | 5 //   |

You may upload a file by selecting **Choose File**. This will open a new window where you can select a file from your computer. Once you are finished, make sure the file is attached, similar to the screenshot below. Once you are finished, click **Submit** to send the message.

| ATTACHMENT                                                                                                    |                                               |                         |
|----------------------------------------------------------------------------------------------------|-----------------------------------------------|-------------------------|
| Upload Attachment Choose File Civil_ServicExempt_N.pdf                                                                                             |                                               |                         |
| Click <b>Submit</b> to proceed. Click <b>Cancel</b> to go back.                                                                                    | Cancel                                        | Submit                  |
| <b>Check your Messages:</b><br>If you would like to check your messages in your Inbox, click the t                                                 | itle <b>Inbox</b> .                           | _                       |
| Course messages                                                                                                    |                                               |                         |
| Course Messages are private and secure text-based communication that occurse members. Although similar to email, users must be logged into the co- | irs within a course a<br>urse to read and sen | nd among<br>d messages. |

| Create Message | Create Folder |        |       |
|----------------|---------------|--------|-------|
|                |               |        |       |
|                | Folder        | Unread | Total |
|                | Inbox         | 1      | 1     |
|                | Sent          | 0      | 1     |

Blackboard Questions? Contact the Center for Online Teaching and Learning Email: <u>blackboard@govst.edu</u> Phone: (708) 534-4115 A list of messages appear. To open, select the subject title.

| Folde<br>Course M<br>course me<br>More Hel | ersinbo<br>essages are<br>embers. Alt | <b>X</b><br>e private and secu<br>hough similar to e | re text-based communicat<br>email, users must be logged | ion that occurs within a cou<br>l into the course to read an | ırse and among<br>d send messages. |
|--------------------------------------------|---------------------------------------|------------------------------------------------------|---------------------------------------------------------|--------------------------------------------------------------|------------------------------------|
| Create M                                   | essage                                |                                                      |                                                         |                                                              |                                    |
| Ma                                         | rk 淡 Del                              | iete                                                 |                                                         |                                                              |                                    |
| 0                                          | Status                                | Sender                                               | Subject                                                 | Date 🗢                                                       |                                    |
|                                            | $\bowtie$                             | Miles Runnings                                       | Assignment 1 Due                                        | Monday, June 20, 20                                          | )16 10:00 AM                       |

The message will open. You have the option to reply, forward, delete, print, or leave alone (will stay in this course's inbox).

| <b>View Message</b><br>Course Messages are private and secure text-based communication that occurs within a course and among course<br>members. Although similar to email, users must be logged into the course to read and send messages. <u>More Help</u> |
|----------------------------------------------------------------------------------------------------|
| Reply ~ Forward Delete Print                                                                                                    |
| From Miles Runnings<br>To Daniel Farnsworth<br>Cc<br>Sent Monday, June 20, 2016 10:00 AM<br>Subject Assignment 1 Due                                                                                                    |
| Hello Daniel,                                                                                                    |
| I noticed you have not turned in Assignment 1 yet. Please submit your assignment by the end of the night or you will not be able to receive points.                                                                                                    |
| Thank you,                                                                                                    |

Professor Runnings

Note: Whatever messages you send or receive will only stay inside of the Blackboard course. Once you no longer have access to your Blackboard course, you will no longer have access to your course messages.